# QUICK START GUIDE HealthLink Online Directory

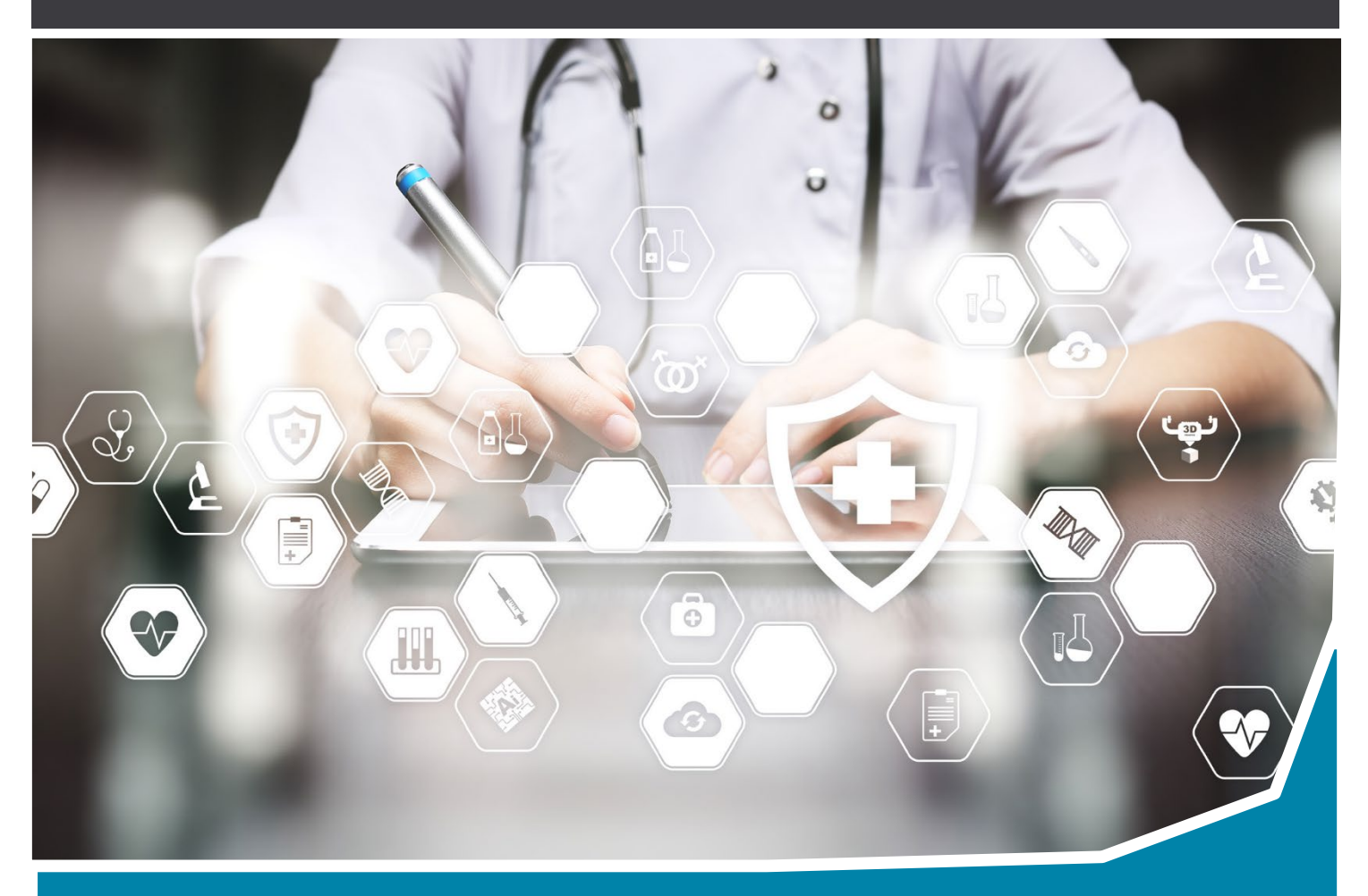

The HealthLink Online Directory contains our users, their contact information, HealthLink Messaging Address (EDI) and software capabilities. You can look up an EDI and update your practice details using the Directory. If you require a login to access the Directory, please contact us on 1300 145 465 (Option 1).

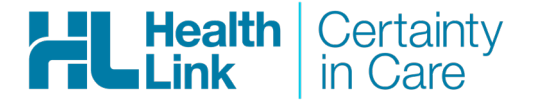

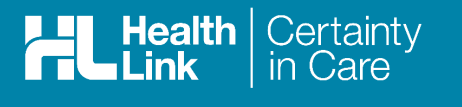

#### Logging In

- 1. To Login, please go to https://aupd.healthlink.net If you do not have a login, please call us. on 1300 145 465 (Option 1)
- 2 Enter your username and password and click **Sign in**. Please note that in most cases your username is your HealthLink messaging address (EDI).

| Н                            | ealthLink Directory Login                                                                      |
|------------------------------|------------------------------------------------------------------------------------------------|
| H                            | Link Certainty                                                                                 |
| Username:                    |                                                                                                |
| Password:                    |                                                                                                |
|                              | Remember me Sign in Password Reset                                                             |
| Greeting<br>you agree to the | s 122.199.0.20 by accessing this directory<br>e terms outlined in the Master Service Agreement |
| © Co                         | ppyright 2019 HealthLink Group Pty Ltd                                                         |

**3**. You will be taken to the HealthLink Directory Listing.

| HL       | ealth<br>ink                         | Certainty A Sites & Providers                     |                  |                     |                | Any field      | <ul> <li>✓ Contains</li> </ul> | search          |       | ۹.             | r 💄 laurawhl 🗸             |
|----------|--------------------------------------|---------------------------------------------------|------------------|---------------------|----------------|----------------|--------------------------------|-----------------|-------|----------------|----------------------------|
| My Prov  | viders                               | My Practice                                       |                  |                     |                |                |                                |                 |       | Displaying 1 - | 20 of 12573 20 ~           |
|          |                                      | Site Name                                         | Service Type     | Site Contact        | Primary Phone  | HealthLink EDI | Vendor Software                | Suburb          | State | Post Code      | Last Modified $\downarrow$ |
| <b>Q</b> | ھ (9)                                | Cherrybrook Medical Centre                        | General Practice | Jeevan Muralathan   | (02) 9484 5676 | cherrymc       | Best Practice 3                | Cherrybrook     | NSW   | 2126           | 4/09/2019                  |
| <b>Q</b> | <b>&amp;</b> (5)                     | KSS Medical Practice                              | General Practice | Des CLARKE          | (02) 9399 9399 | avocafmp       | Best Practice 3                | Randwick        | NSW   | 2031           | 4/09/2019                  |
| <b>Q</b> | <b>&amp;</b> (1)                     | Dr Monika Juneja                                  | Specialist       | Jo Treasure         | (08) 8350 0172 | mojuneja       | Genie For Windows 🜖            | Glenelg South   | SA    | 5045           | 4/09/2019                  |
| <b>Q</b> | <b>&amp;</b> (1)                     | Dr Tania Hossack                                  | Specialist       | Rohina Hashimi      | (02) 8960 6368 | thossack       | Gentu 🕚                        | Baulkham Hills  | NSW   | 2153           | 4/09/2019                  |
| <b>Q</b> | <b>گ</b> (1)                         | Lifecare Prendiville Physiotherapy                | Allied Health    | Michelle Cook       | (08) 9300 8022 | Icprendi       | HLConnect ()                   | Ocean Reef      | WA    | 6027           | 4/09/2019                  |
| <b>Q</b> | ــــــــــــــــــــــــــــــــــــ | Tahmoor Medical Centre                            | General Practice | Kathy Sarkis        | (02) 4683 0800 | tahmormc       | Medical Director 3 (3)         | Tahmoor         | NSW   | 2573           | 4/09/2019                  |
| <b>Q</b> | ـه (2)                               | Bethania Surgery                                  | General Practice | Wilken Yu           | (07) 3805 5633 | bethania       | Medical Director 3 🕄           | Bethania        | QLD   | 4205           | 4/09/2019                  |
| <b>Q</b> | <b>&amp;</b> (2)                     | My Health Journey                                 | Allied Health    | Ms Newman           | (04) 3867 8845 | mhealthj       | HLConnect 3                    | Fremantle       | WA    | 6160           | 4/09/2019                  |
| <b>Q</b> | <b>&amp;</b> (1)                     | Sydney Paediatric Gastroenterology                | Specialist       | Sampada Samant      | 1300 742787    | ktspgast       | Gentu 🕄                        | St Leonards     | NSW   | 2065           | 4/09/2019                  |
| <b>Q</b> | <b>&amp;</b> (9)                     | Bupa Aged Care Australia                          | General Practice | Kirsty Liebeknecht  | (02) 8247 3000 | bupacars       | Best Practice 3                | Sydney          | NSW   | 2000           | 3/09/2019                  |
| <b>Q</b> | <b>å</b> (6)                         | Access Medical Wheelers Hill                      | General Practice | Bridgette Bridgette | (03) 9562 2288 | accessmd       | Best Practice ()               | Wheelers Hill   | VIC   | 3150           | 3/09/2019                  |
| <b>Q</b> | <b>گ</b> (2)                         | Dr Chi Gooi                                       | Specialist       | Ratka Hinic         | (08) 8236 4113 | dchigooi       | Genie For Mac 🕄                | Adelaide        | SA    | 5000           | 3/09/2019                  |
| <b>Q</b> | ه (24)                               | Sunshine City Medical Centre                      | General Practice | Christine Alush     | (03) 9312 3000 | suncitym       | Medical Director 3 🕄           | Sunshine        | VIC   | 3020           | 3/09/2019                  |
| <b>Q</b> | ـه (3)                               | The Good Samaritan Medical Centre                 | General Practice | Magy Michael        | (02) 9602 3418 | chipnort       | Best Practice ()               | Chipping Norton | NSW   | 2170           | 3/09/2019                  |
| <b>Q</b> | ـ (1)                                | Padstow Medical Centre                            | General Practice | Abby Cicognant      | (02) 9772 2882 | padstomc       | Best Practice 3                | Padstow         | NSW   | 2211           | 3/09/2019                  |
| <b>Q</b> | ـ (3)                                | Central West Podiarty                             | Allied Health    | Tanya Bagley        | (08) 9943 8220 | cwpodiat       | Best Practice (1)              | Geraldton       | WA    | 6530           | 3/09/2019                  |
| <b>Q</b> | <b>&amp;</b> (2)                     | Dr Narelle Martin's Private Women's Health Clinic | General Practice |                     | (07) 4782 2200 | nlmartin       | Best Practice 3                | Home Hill       | QLD   | 4806           | 3/09/2019                  |
| <b>Q</b> | ـ (14)                               | Cooper Street Clinic                              | General Practice | Tahlia Bar-Ami      | (02) 9328 5444 | coopersc       | Best Practice 3                | Double Bay      | NSW   | 2028           | 3/09/2019                  |
| <u> </u> | •                                    | in a rest construction of the                     | a 15 r           | <u> </u>            | (00) 0504 0000 |                | n (n - A                       |                 | 100   | 0450           | 0/00/0040                  |

Healtl Link

#### Searching for a HealthLink Enabled Site

When searching the directory for the HealthLink EDI of the Health Care Provider that you wish to send to, we highly recommend that you search for a site using their phone number. We find that most sites may change their name and address, but they will keep their phone number.

 In the search field, type the phone number and click search. (Do not add any spaces or the area code).

|   | L     | lealth<br>ink    | Certainty                          |                  |                     |                | Any field      | ✓ Contains           | 4444592         |       | ¢.               | , 💄 laurawhl 👻   |
|---|-------|------------------|------------------------------------|------------------|---------------------|----------------|----------------|----------------------|-----------------|-------|------------------|------------------|
| М | y Pro | viders           | My Practice                        |                  |                     |                |                |                      | 44444592        |       | Displaying 1 - 2 | 20 of 12573 20 ~ |
|   |       |                  | Site Name                          | Service Type     | Site Contact        | Primary Phone  | HealthLink EDI | Vendor Software      | Suburb          | State | Post Code        | Last Modified ↓  |
| Q |       | <b>&amp;</b> (9) | Cherrybrook Medical Centre         | General Practice | Jeevan Muralathan   | (02) 9484 5676 | cherrymc       | Best Practice 🜖      | Cherrybrook     | NSW   | 2126             | 4/09/2019        |
| Q |       | ه (5)            | KSS Medical Practice               | General Practice | Des CLARKE          | (02) 9399 9399 | avocafmp       | Best Practice 🜖      | Randwick        | NSW   | 2031             | 4/09/2019        |
| Q |       | 🌡 (1)            | Dr Monika Juneja                   | Specialist       | Jo Treasure         | (08) 8350 0172 | mojuneja       | Genie For Windows 🜖  | Glenelg South   | SA    | 5045             | 4/09/2019        |
| Q |       | <b>&amp;</b> (1) | Dr Tania Hossack                   | Specialist       | Rohina Hashimi      | (02) 8960 6368 | thossack       | Gentu 🕄              | Baulkham Hills  | NSW   | 2153             | 4/09/2019        |
| Q |       | <b>گ</b> (1)     | Lifecare Prendiville Physiotherapy | Allied Health    | Michelle Cook       | (08) 9300 8022 | Icprendi       | HLConnect 🕄          | Ocean Reef      | WA    | 6027             | 4/09/2019        |
| Q |       | 🌡 (13)           | Tahmoor Medical Centre             | General Practice | Kathy Sarkis        | (02) 4683 0800 | tahmormc       | Medical Director 3 🕄 | Tahmoor         | NSW   | 2573             | 4/09/2019        |
| Q |       | <b>&amp;</b> (2) | Bethania Surgery                   | General Practice | Wilken Yu           | (07) 3805 5633 | bethania       | Medical Director 3 🜖 | Bethania        | QLD   | 4205             | 4/09/2019        |
| Q |       | <b>&amp;</b> (2) | My Health Journey                  | Allied Health    | Ms Newman           | (04) 3867 8845 | mhealthj       | HLConnect 🕄          | Fremantle       | WA    | 6160             | 4/09/2019        |
| ٩ |       | ھ (1)            | Sydney Paediatric Gastroenterology | Specialist       | Sampada Samant      | 1300 742787    | ktspgast       | Gentu 🕄              | St Leonards     | NSW   | 2065             | 4/09/2019        |
| Q |       | (9) 🐁            | Bupa Aged Care Australia           | General Practice | Kirsty Liebeknecht  | (02) 8247 3000 | bupacars       | Best Practice ()     | Sydney          | NSW   | 2000             | 3/09/2019        |
| Q |       | <b>å</b> (6)     | Access Medical Wheelers Hill       | General Practice | Bridgette Bridgette | (03) 9562 2288 | accessmd       | Best Practice 3      | Wheelers Hill   | VIC   | 3150             | 3/09/2019        |
| Q |       | <b>&amp;</b> (2) | Dr Chi Gooi                        | Specialist       | Ratka Hinic         | (08) 8236 4113 | dchigooi       | Genie For Mac 🕄      | Adelaide        | SA    | 5000             | 3/09/2019        |
| Q |       | <b>گ</b> (24)    | Sunshine City Medical Centre       | General Practice | Christine Alush     | (03) 9312 3000 | suncitym       | Medical Director 3 ( | Sunshine        | VIC   | 3020             | 3/09/2019        |
| Q |       | <b>&amp;</b> (3) | The Good Samaritan Medical Centre  | General Practice | Magy Michael        | (02) 9602 3418 | chipnort       | Best Practice ()     | Chipping Norton | NSW   | 2170             | 3/09/2019        |
| Q | П     | <b>&amp;</b> (1) | Padstow Medical Centre             | General Practice | Abby Cicognant      | (02) 9772 2882 | padstome       | Best Practice 1      | Padstow         | NSW   | 2211             | 3/09/2019        |

2. If there is an entry that matches the phone number, it will bring up the details of that site. You can see complete details of the site by clicking on the site Name. Should you wish to see the providers associated with this site, click on the providers icon and it will show you the providers details for that site.

| Health Certainty A si     | es L Providers |              |                |                               | Any field       | ✓ 44444592 |              | <b>x</b> Q | 🗢 🗶 laurawhl 🗸             |
|---------------------------|----------------|--------------|----------------|-------------------------------|-----------------|------------|--------------|------------|----------------------------|
| My Providers My Practice  |                |              |                |                               |                 |            |              | 1          | Displaying 1 - 1 of 1 20 🗸 |
| Site Name                 | Service Type   | Site Contact | Primary Phone  | HealthLink EDI                | Vendor Software | Suburb     | <u>State</u> | Post Code  | Lastimoonic                |
| 📝 Q 🔲 🎄 (2) Dummy Account | Specialist     | Laura Wright | (07) 4444 4592 | laurawhl                      | Genie For Mac 🜖 | North Ward | QLD          | 4810       | 16/08/2019                 |
|                           |                |              | 0. On weakly   | 040 Hoolik Liek Oceano Divité |                 |            |              |            |                            |
|                           |                |              |                |                               |                 |            |              |            |                            |

**3.** Once you establish that the Provider you require is listed, you can copy and paste the HealthLink EDI to your address book (NB: do not include any spaces at the end or beginning of the EDI, or the message will not be sent). The HealthLink EDI should only contain a combination of eight letters or/and numbers.

| ite Name        | Dummy Account                   |                      |                               |                              |                         |                            |                                    |                       |
|-----------------|---------------------------------|----------------------|-------------------------------|------------------------------|-------------------------|----------------------------|------------------------------------|-----------------------|
| ervice Type     | Specialist                      |                      |                               |                              |                         |                            |                                    |                       |
| ealthLink EDI   | laurawhi                        |                      |                               |                              |                         |                            |                                    |                       |
| endor Software  | Genie For Mac                   |                      |                               |                              |                         |                            |                                    |                       |
| ite Contact     | Laura Wright                    |                      |                               |                              |                         |                            |                                    |                       |
| rimary Phone    | (07) 4444 4592                  |                      |                               |                              |                         |                            |                                    |                       |
| rimary Fax      |                                 |                      |                               |                              |                         |                            |                                    |                       |
| hysical Addres  | 4/69 Eyre Street North Ward QLD |                      |                               |                              |                         |                            |                                    |                       |
| nysical Addres  | 4810                            |                      |                               |                              |                         |                            |                                    |                       |
| ite Description | 4810                            |                      |                               |                              |                         |                            |                                    |                       |
| ite Description | 4810<br>485 <b>₿</b> ≁          |                      |                               |                              |                         |                            |                                    | Displaying 1 - 2 of 2 |
| ite Description | 4810<br>Link EDI Provider Type  | Provider Title       | Provider First Name           | Provider Last Name           | <u>Provider ID</u>      | <u>Site Name</u>           | Vendor Software                    | Displaying 1 - 2 of 2 |
| ite Description | 4810                            | Provider Title<br>Dr | Provider First Name<br>Sieepy | Provider Last Name<br>DOCTOR | Provider ID<br>123457ZZ | Site Name<br>Dummy Account | Vendor Software<br>Genie For Mac 😧 | Displaying 1 - 2 of 2 |

## Search for a Provider

Health Link

Certainty in Care

#### 1. Select the **Providers** tab.

| ilľ        | ink Certainty     | 🟫 Sins 🔔 Providers       |                |                     |                    | Any field   | ✓ Contains ✓ search                | ٩                    | 🌣 🔹 💄 lauraw     |
|------------|-------------------|--------------------------|----------------|---------------------|--------------------|-------------|------------------------------------|----------------------|------------------|
| My Prac    | tice My Providers | ē.                       |                |                     |                    |             |                                    | Displaying 1         | - 20 of 62038 20 |
|            | HealthLink EDI    | Provider Type            | Provider Title | Provider First Name | Provider Last Name | Provider ID | Site Name                          | Vendor Software      | Last Modified ↓  |
| <b>२</b> 🗆 | avocafmp          | General Practice         | Dr             | Rebecca             | LING               | 4463239A    | KSS Medical Practice               | Best Practice 🥑      | 4/09/2019        |
| <b>२</b> 🗆 | avocafmp          | General Practice         | Dr             | Sarah               | WILKINSON          | 059901CF    | KSS Medical Practice               | Best Practice        | 4/09/2019        |
| ۹ 🗆        | avocafmp          | General Practice         | Dr             | Susan               | SOUTHGATE          | 048231DX    | KSS Medical Practice               | Best Practice 3      | 4/09/2019        |
| ۹ 🗆        | avocafmp          | General Practice         | Dr             | Brenton             | KERMODE            | 0331269F    | KSS Medical Practice               | Best Practice 🥹      | 4/09/2019        |
| ۱ 🗆        | avocafmp          | General Practice         | Dr             | Samuel              | HAY                | 2329279J    | KSS Medical Practice               | Best Practice 9      | 4/09/2019        |
|            | lcprendi          | Physiotherapist          | Mr             | Brad                | BROWN              | 5276381L    | Lifecare Prendiville Physiotherapy | HLConnect 3          | 4/09/2019        |
|            | tahmormc          | General Practice         | Dr             | Tonse               | PRASAD             | 027733CA    | Tahmoor Medical Centre             | Medical Director 3 3 | 4/09/2019        |
|            | tahmormc          | Skin Cancer and Melanoma | Dr             | Janet               | NINIO              | 045753HK    | Tahmoor Medical Centre             | Medical Director 3 3 | 4/09/2019        |
|            | tahmormc          | General Practice         | Dr             | Hans                | RAMLOCHUN          | 4343749Y    | Tahmoor Medical Centre             | Medical Director 3 3 | 4/09/2019        |
| <b>\</b>   | tahmormc          | General Practice         | Dr             | Himanthi            | BALASURIYA         | 4443734H    | Tahmoor Medical Centre             | Medical Director 3 3 | 4/09/2019        |
|            | tahmormc          | General Practice         | Dr             | David               | SOR                | 220711FK    | Tahmoor Medical Centre             | Medical Director 3 🕄 | 4/09/2019        |
| <b>\</b>   | innerwst          | General Practice         | Dr             | Mitchell            | PARKER             | 4790546L    | Your Doctors                       | Best Practice ()     | 4/09/2019        |
|            | innerwst          | General Practice         | Dr             | Anna                | THAI               | 476419AJ    | Your Doctors                       | Best Practice 🕄      | 4/09/2019        |
| <b>a</b> 🗆 | innerwst          | General Practice         | Dr             | Anna                | THAI               | 476419BX    | Your Doctors                       | Best Practice 🜖      | 4/09/2019        |
| 2          | bethania          | General Practice         | Dr             | Sylvia              | YU                 | 233840BF    | Bethania Surgery                   | Medical Director 3 😯 | 4/09/2019        |
| <b>\</b>   | innerwst          | General Practice         | Dr             | David               | RANKIN             | 0333699K    | Your Doctors                       | Best Practice 🜖      | 4/09/2019        |
| 2          | innerwst          | General Practice         | Dr             | Nicholas            | DE ROSA            | 461803LH    | Your Doctors                       | Best Practice 🕢      | 4/09/2019        |
|            | innerwst          | General Practice         | Dr             | Nicholas            | DE ROSA            | 461803HY    | Your Doctors                       | Best Practice 3      | 4/09/2019        |

2. In the search area input the provider number or the provider name and then click on the search icon. It will bring up the Health Care Provider's details if they are in the directory with that provider number or provider name. You can now copy and paste the HealthLink EDI to your address book.

| :LĽ     | lealth Certainty<br>ink in Care | ♠ Sites          |                |                     |                    | Any field   | ✓ Contain: ✓ 227071rj | ٩               | 🛠 🗸 💄 laurawhi       |
|---------|---------------------------------|------------------|----------------|---------------------|--------------------|-------------|-----------------------|-----------------|----------------------|
| My Prac | tice My Providers               | â.               |                |                     |                    |             | 227071RJ              | splaying 1      | - 20 of 62038 20     |
|         | HealthLink EDI                  | Provider Type    | Provider Title | Provider First Name | Provider Last Name | Provider ID | Site Name             | Vendor Software | Last Modified $\psi$ |
|         | avocafmp                        | General Practice | Dr             | Rebecca             | LING               | 4463239A    | KSS Medical Practice  | Best Practice 3 | 4/09/2019            |
|         | avocafmp                        | General Practice | Dr             | Sarah               | WILKINSON          | 059901CF    | KSS Medical Practice  | Best Practice   | 4/09/2019            |
|         | avocafmp                        | General Practice | Dr             | Susan               | SOUTHGATE          | 048231DX    | KSS Medical Practice  | Best Practice 0 | 4/09/2019            |

| Health Certainty<br>in Care | 🚖 Sites 💄 Provide | ers            |                     | Any f              | ield 🗸      | Contains v 227071rj  | <b>x</b> Q      | 🌣 🔹 💄 laurawhl 🗸                               |
|-----------------------------|-------------------|----------------|---------------------|--------------------|-------------|----------------------|-----------------|------------------------------------------------|
| My Practice My Providers    | ė.                |                |                     |                    |             |                      | D               | isplaying <b>1</b> - <b>1</b> of <b>1</b> 20 ~ |
| HealthLink EDI              | Provider Type     | Provider Title | Provider First Name | Provider Last Name | Provider ID | Site Name            | Vendor Software | Last Modified $\downarrow$                     |
| 🔍 🗆 🛛 lauwrpti              | IT Manager        | Mrs            | Laura               | WRIGHT             | 227071RJ    | Laura Portal Account | HealthLink 🕄    | 23/07/2019                                     |

#### **Search functions**

Healt

The search function on the **Providers and Sites** Tabs will allow you to refine searches, such as by postcode, EMR, and specialty area.

1. Select the **Providers or SitesTab**.

| HL Health<br>Link | Certainty A Sites Providers        |                  |                     |                | Any field      | ✓ Contains ✓         | search         |       | ۹.               | . 💄 laurawhl 🗸   |
|-------------------|------------------------------------|------------------|---------------------|----------------|----------------|----------------------|----------------|-------|------------------|------------------|
| My Providers      | My Practice                        |                  |                     |                |                |                      |                |       | Displaying 1 - ( | 20 of 12574 20 🗸 |
|                   | Site Name                          | Service Type     | Site Contact        | Primary Phone  | HealthLink EDI | Vendor Software      | Suburb         | State | Post Code        | Last Modified ↓  |
| Q 🗌 🌡 (6)         | Dyslexia Clinics                   | Allied Health    | Anthony Franklin    | (08) 7127 4938 | brainsol       | CorePlus 🕄           | Darwin         | NT    | 800              | 4/09/2019        |
| Q 🔲 🌡 (9)         | Cherrybrook Medical Centre         | General Practice | Jeevan Muralathan   | (02) 9484 5676 | cherrymc       | Best Practice ()     | Cherrybrook    | NSW   | 2126             | 4/09/2019        |
| Q 🗌 🌡 (5)         | KSS Medical Practice               | General Practice | Des CLARKE          | (02) 9399 9399 | avocafmp       | Best Practice (1)    | Randwick       | NSW   | 2031             | 4/09/2019        |
| Q 🔲 🌡 (1)         | Dr Monika Juneja                   | Specialist       | Jo Treasure         | (08) 8350 0172 | mojuneja       | Genie For Windows 🕄  | Glenelg South  | SA    | 5045             | 4/09/2019        |
| Q 🔲 🌡 (1)         | Dr Tania Hossack                   | Specialist       | Rohina Hashimi      | (02) 8960 6368 | thossack       | Gentu 🕄              | Baulkham Hills | NSW   | 2153             | 4/09/2019        |
| Q 🗌 🌡 (1)         | Lifecare Prendiville Physiotherapy | Allied Health    | Michelle Cook       | (08) 9300 8022 | Icprendi       | HLConnect ()         | Ocean Reef     | WA    | 6027             | 4/09/2019        |
| Q 🗌 🌡 (13)        | Tahmoor Medical Centre             | General Practice | Kathy Sarkis        | (02) 4683 0800 | tahmormc       | Medical Director 3 🕄 | Tahmoor        | NSW   | 2573             | 4/09/2019        |
| <b>Q</b> 🔲 🌡 (2)  | Bethania Surgery                   | General Practice | Wilken Yu           | (07) 3805 5633 | bethania       | Medical Director 3 🜖 | Bethania       | QLD   | 4205             | 4/09/2019        |
| Q 🗌 🌡 (2)         | My Health Journey                  | Allied Health    | Ms Newman           | (04) 3867 8845 | mhealthj       | HLConnect ()         | Fremantle      | WA    | 6160             | 4/09/2019        |
| Q 🗌 🌡 (1)         | Sydney Paediatric Gastroenterology | Specialist       | Sampada Samant      | 1300 742787    | ktspgast       | Gentu 🕄              | St Leonards    | NSW   | 2065             | 4/09/2019        |
| Q 🗌 🌡 (9)         | Bupa Aged Care Australia           | General Practice | Kirsty Liebeknecht  | (02) 8247 3000 | bupacars       | Best Practice 3      | Sydney         | NSW   | 2000             | 3/09/2019        |
| Q 🗌 🌡 (6)         | Access Medical Wheelers Hill       | General Practice | Bridgette Bridgette | (03) 9562 2288 | accessmd       | Best Practice 🚯      | Wheelers Hill  | VIC   | 3150             | 3/09/2019        |

2. Click on the Any Field and choose a specific field

|    | L He<br>Lir | alth Certainty  | A Sites Providers |                |                     |                   | Any field                       | Contains - search    | ٩             |
|----|-------------|-----------------|-------------------|----------------|---------------------|-------------------|---------------------------------|----------------------|---------------|
| Му | Praction    | ce My Providers | ê                 |                |                     |                   | Any field<br>Fax Number<br>HPTO |                      | Disp          |
|    |             | HealthLink EDI  | Provider Type     | Provider Title | Provider First Name | Provider Last Nam | HealthLink EDI                  | Site Name            | Vendor Softwa |
| ۹  |             | brainsol        | Psychology        | Dr             | Maria               | DE IONNO          | PHN Region<br>Phone Number      | Erslexia Clinics     | Corel         |
| ۹  |             | brainsol        | Psychology        | Dr             | Maria               | DE IONNO          | Post Code                       | E slexia Clinics     | Corel         |
| q  |             | brainsol        | Psychology        | Dr             | Maria               | DE IONNO          | Provider First Name             | yslexia Clinics      | Corel         |
| q  |             | brainsol        | Psychology        | Dr             | Anthony             | FRANKLIN          | Provider ID                     | Dyslexia Clinics     | Corel         |
| Q  |             | brainsol        | Psychology        | Dr             | Anthony             | FRANKLIN          | Provider Last Name              | Dyslexia Clinics     | Corel         |
| q  |             | brainsol        | Psychology        | Dr             | Anthony             | FRANKLIN          | itate                           | Dyslexia Clinics     | Corel         |
| ۹  |             | avocafmp        | General Practice  | Dr             | Rebecca             | LING              | Subul                           | KSS Medical Practice | Best Prac     |
| Q  |             | avocafmp        | General Practice  | Dr             | Sarah               | WILKINSON         | 059901CF                        | KSS Medical Practice | Best Prac     |

## **Updating your Practice and Provider Details**

You can update your practice details so that other HealthLink users can easily find your practice. Keeping your practice and provider details up to date will ensure more HealthLink members can find your practice and send to it securely saving you time and money.

1. Click on My Providers on the left-hand side to update the Provider Details.

|              | Certainty<br>in Care | ♠ Sites Providers |              |              |               | Any field      | <ul> <li>✓ Contains</li> </ul> | search |       | ۹.               | . 💄 laurawhi 🗸             |
|--------------|----------------------|-------------------|--------------|--------------|---------------|----------------|--------------------------------|--------|-------|------------------|----------------------------|
| My Providers | My Practice          | ≜.×               |              |              |               |                |                                |        |       | Displaying 1 - 2 | 20 of 12574 20 ~           |
|              |                      | Site Name         | Service Type | Site Contact | Primary Phone | HealthLink EDI | Vendor Software                | Suburb | State | Post Code        | Last Modified $\downarrow$ |

2. Once the screen appears select the provider you wish to edit by selecting the pencil icon on the left-hand side

| Link in C                                                                                                    | ainty 🔒 Sites<br>are                                                                                                 | Providers     |                                            |                               | Any                          | ∕ field ∽               | Contains ~ search                 | ٩                                                     | 🗢 🚨 lauras                                                             |
|----------------------------------------------------------------------------------------------------|----------------------------------------------------------------------------------------------------|---------------|--------------------------------------------|-------------------------------|------------------------------|-------------------------|-----------------------------------|-------------------------------------------------------|------------------------------------------------------------------------|
| A Back to Sites S                                                                                              | ite > Dummy Accour                                                                                                   | it (laurawhl) |                                            |                               |                              |                         |                                   |                                                       |                                                                        |
| Site Name<br>Service Type<br>HealthLink EDI<br>Vendor Software<br>Site Contact<br>Primary Phone<br>Primary Fax | Dummy Account<br>Specialist<br>laurawhl<br>Genie For Mac<br>Laura Wright<br>(07) 4444 4592<br>4/69 Evre Street North | ) Ward QLD    |                                            |                               |                              |                         |                                   |                                                       |                                                                        |
| Physical Address<br>Site Description                                                                           | 4810                                                                                                    |               |                                            |                               |                              |                         |                                   |                                                       |                                                                        |
| Physical Address<br>Site Description                                                                           | 4810 <sup>*</sup><br>* Delete * Upda                                                                                 | ate selected  | dy Practice My Providers                   | a 🔒 -                         |                              |                         |                                   |                                                       | Displaying 1 - 2 of 2 2                                                |
| Physical Address<br>Site Description                                                                           | 4810 *<br>* Delete * Upda<br>Link EDI Provide                                                                        | ate selected  | My Practice My Providers Provider Title    | Provider First Name           | Provider Last Name           | Provider ID             | <u>Site Name</u>                  | I<br>Vendor Software                                  | Displaying 1 - 2 of 2                                                  |
| Physical Address<br>Site Description                                                                           | 4810 x Delete & Upda                                                                                                 | ate selected  | Ny Practice My Providers Provider Title Dr | Provider First Name<br>Sleepy | Provider Last Name<br>DOCTOR | Provider ID<br>123457ZZ | <u>Site Name</u><br>Dummy Account | I<br><u>Vendor Software</u><br>Genie For Mac <b>Q</b> | Displaying <b>1 - 2</b> of <b>2</b> 2<br>Last Modified ↓<br>16/08/2019 |

3. Once the screen appears make any necessary changes and select **Save**. Areas with a red \* are a required field

| Providers > Edit > (1234 | 157ZZ)                                                                                          |
|--------------------------|-------------------------------------------------------------------------------------------------|
| Provider Type *          | General Practice ~                                                                              |
| Provider Title *         | Dr ~                                                                                            |
| Provider First Name *    | Sleepy                                                                                          |
| Provider Last Name *     | Doctor                                                                                          |
| Provider Full Name       |                                                                                                 |
| Provider ID *            | 123457zz                                                                                        |
| HealthLink EDI *         | laurawhi                                                                                        |
| HPII                     |                                                                                                 |
| Provider Email           |                                                                                                 |
| Email Published          |                                                                                                 |
|                          | Checking this box will make your email address visible to all directory users<br>Privacy Policy |
|                          | Save X Cancel View Ø Reset                                                                      |

4. Click on My Practice on the left-hand side to update the Practice Details

| Health Certainty in Care | A Sites Providers |              |              |               | Any field      | ✓ Contains ✓    | search |       | ۹.               | Laurawhi -                 |
|--------------------------|-------------------|--------------|--------------|---------------|----------------|-----------------|--------|-------|------------------|----------------------------|
| My Providers My Practice | h-                |              |              |               |                |                 |        |       | Displaying 1 - 2 | 20 of <b>12574</b> 20 ~    |
|                          | Site Name         | Service Type | Site Contact | Primary Phone | HealthLink EDI | Vendor Software | Suburb | State | Post Code        | Last Modified $\downarrow$ |

Health Link Certainty in Care 5. Once the screen appears make any necessary changes and select **Save**. Areas with a red \* are a required field

|   | Sites > Edit > Du     | mmy Account (laurawhl)                                                                    |  |
|---|-----------------------|-------------------------------------------------------------------------------------------|--|
|   | Site Details          |                                                                                           |  |
|   | Site Name *           | Dummy Account                                                                             |  |
|   | HealthLink EDI *      | laurawhi                                                                                  |  |
|   | HPIO                  |                                                                                           |  |
|   | Service Type *        | Specialist V                                                                              |  |
|   | Primary Contact       | Select V Laura Wright                                                                     |  |
|   | Primary Phone *       | (07) 🗸 44444592                                                                           |  |
|   | Primary Fax           | Select 🗸                                                                                  |  |
|   | Primary Email         | laura.wright@healthlink.net                                                               |  |
|   | Email Published       | Chacting the box will make your email address viable to al directory users Privacy Policy |  |
|   | Physical Address      | 4/69 Eyre Street                                                                          |  |
|   | Physical Address      |                                                                                           |  |
|   | Suburb *              | North Ward                                                                                |  |
|   | PHN Region            | Northern Queensland                                                                       |  |
|   | State                 | QLD 🗸                                                                                     |  |
|   | Post Code             | 4810 🗸                                                                                    |  |
|   | Vendor Software *     | Genie For Mac 🗸                                                                           |  |
|   | Site Informaiton      |                                                                                           |  |
|   | Site Description      |                                                                                           |  |
|   |                       | ii.                                                                                       |  |
|   | I.T Information       |                                                                                           |  |
|   |                       |                                                                                           |  |
|   | Upperinfo             |                                                                                           |  |
| ( | 🕑 Save 🕴 Back to list | Ø Reset Sview                                                                             |  |
|   |                       |                                                                                           |  |

Health Certainty in Care

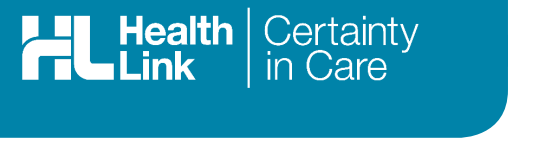

# To Add a Health Care Provider

#### 1. Click on My Providers

|   | Lť     | ealth<br>ink     | Certainty ♠ Sites                  |                  |                   |                | Any field      | <ul> <li>✓ Contains</li> </ul> | search         |       | ۹.               | , 💄 laurawhl 🗸             |
|---|--------|------------------|------------------------------------|------------------|-------------------|----------------|----------------|--------------------------------|----------------|-------|------------------|----------------------------|
| M | / Prov | iders            | My Practice                        |                  |                   |                |                |                                |                |       | Displaying 1 - 2 | 20 of 12574 20             |
|   |        |                  | Site Name                          | Service Type     | Site Contact      | Primary Phone  | HealthLink EDI | Vendor Software                | Suburb         | State | Post Code        | Last Modified $\downarrow$ |
| Q |        | <b>&amp;</b> (6) | Dyslexia Clinics                   | Allied Health    | Anthony Franklin  | (08) 7127 4938 | brainsol       | CorePlus 3                     | Darwin         | NT    | 800              | 4/09/2019                  |
| ۹ |        | ھ (9)            | Cherrybrook Medical Centre         | General Practice | Jeevan Muralathan | (02) 9484 5676 | cherrymc       | Best Practice 3                | Cherrybrook    | NSW   | 2126             | 4/09/2019                  |
| Q |        | <b>å</b> (5)     | KSS Medical Practice               | General Practice | Des CLARKE        | (02) 9399 9399 | avocafmp       | Best Practice ()               | Randwick       | NSW   | 2031             | 4/09/2019                  |
| ۹ |        | 🌡 (1)            | Dr Monika Juneja                   | Specialist       | Jo Treasure       | (08) 8350 0172 | mojuneja       | Genie For Windows ()           | Glenelg South  | SA    | 5045             | 4/09/2019                  |
| ٩ |        | <b>å</b> (1)     | Dr Tania Hossack                   | Specialist       | Rohina Hashimi    | (02) 8960 6368 | thossack       | Gentu 🕄                        | Baulkham Hills | NSW   | 2153             | 4/09/2019                  |
| q |        | <b>ፌ</b> (1)     | Lifecare Prendiville Physiotherapy | Allied Health    | Michelle Cook     | (08) 9300 8022 | Icprendi       | HLConnect (                    | Ocean Reef     | WA    | 6027             | 4/09/2019                  |
| ۹ |        | <b>å</b> (13)    | Tahmoor Medical Centre             | General Practice | Kathy Sarkis      | (02) 4683 0800 | tahmormc       | Medical Director 3 3           | Tahmoor        | NSW   | 2573             | 4/09/2019                  |

2. Once the screen appears select Add New Provider

|                   | k   in Car                           | e i                                    | A Sites                       | rs          |              |                                      | Ar                           | ny field ~              | Contains Search                   | <u> </u>                           | ♀ Iau                                                  |
|-------------------|--------------------------------------|----------------------------------------|-------------------------------|-------------|--------------|--------------------------------------|------------------------------|-------------------------|-----------------------------------|------------------------------------|--------------------------------------------------------|
| 🔒 Back            | to Sites Sile                        | e > Dummy                              | Account (laurawhl)            |             |              |                                      |                              |                         |                                   |                                    |                                                        |
| Site N:           | ame                                  | Dummy Acco                             | aunt                          |             |              |                                      |                              |                         |                                   |                                    |                                                        |
| Servic            | e Type                               | Specialist                             |                               |             |              |                                      |                              |                         |                                   |                                    |                                                        |
| Health            | Link EDI                             | laurawhl                               |                               |             |              |                                      |                              |                         |                                   |                                    |                                                        |
| Vendo             | r Software                           | Genie For M                            | ac                            |             |              |                                      |                              |                         |                                   |                                    |                                                        |
| Site Co           | ontact                               | Laura Wright                           |                               |             |              |                                      |                              |                         |                                   |                                    |                                                        |
| Primar            | ry Phone                             | (07) 4444 45                           | 92                            |             |              |                                      |                              |                         |                                   |                                    |                                                        |
| Primar            | ry Fax                               |                                        |                               |             |              |                                      |                              |                         |                                   |                                    |                                                        |
|                   |                                      | 4/69 Eyre St                           | reet North Ward QLD           |             |              |                                      |                              |                         |                                   |                                    |                                                        |
| Physic            | cal Address                          | 4810                                   |                               |             |              |                                      |                              |                         |                                   |                                    |                                                        |
| Physic<br>Site De | escription                           | 4810                                   |                               |             |              |                                      |                              |                         |                                   |                                    |                                                        |
| Physic<br>Site De | escription                           | 4810<br>C Delete                       | Update selected               | My Practice | My Providers | <u>چ</u> .                           |                              |                         |                                   | Ľ                                  | Displaying 1 - 2 of 2                                  |
| Add Nev           | escription<br>W Provider<br>HealthLi | 4810<br>Delete                         | Update selected Provider Type | My Practice | My Providers | 음 -<br>Provider First Name           | Provider Last Name           | Provider ID             | Site Name                         | t <u>Vendor Software</u>           | Displaying 1 - 2 of 2<br>Last Modified ↓               |
| Add Nev           | w Provider<br>HealthLL               | 4810<br>Delete<br><u>nk EDI</u><br>whl | & Update selected             | My Practice | My Providers | E -<br>Provider First Name<br>Sleepy | Provider Last Name<br>DOCTOR | Provider ID<br>123457ZZ | <u>Site Name</u><br>Dummy Account | Vendor Software<br>Genie For Mac 🕥 | Displaying 1 - 2 of 2<br>Last Modified ↓<br>16/08/2019 |

**3.** Enter the Health Care Provider details and select '**Save**'. Areas with a red \* are a required field.

| Provider Type *       | Select ~                                                                                   |
|-----------------------|--------------------------------------------------------------------------------------------|
| Provider Title *      | Dr v                                                                                       |
| Provider First Name * |                                                                                            |
| Provider Last Name *  |                                                                                            |
| Provider ID *         |                                                                                            |
| HealthLink EDI *      | laurawhi                                                                                   |
| HPII                  |                                                                                            |
| Provider Email        |                                                                                            |
| Email Published       | Cheding this box will make your email address visible to all directory user Privacy Policy |

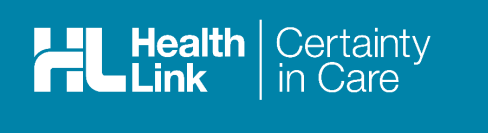

## **Forgotten Password**

1. Select **Password Reset** from the login page.

| HealthLink Directory Login                                      |
|-----------------------------------------------------------------|
| Health Certainty<br>in Care                                     |
| Username:                                                       |
| Password:                                                       |
| Remember me                                                     |
| Sign in Password Reset                                          |
| Greetings 122.199.0.20 by accessing this directory              |
| you agree to the terms outlined in the Master Service Agreement |
| © Copyright 2019 HealthLink Group Pty Ltd                       |

2. Enter your username or your email address and click 'Submit'

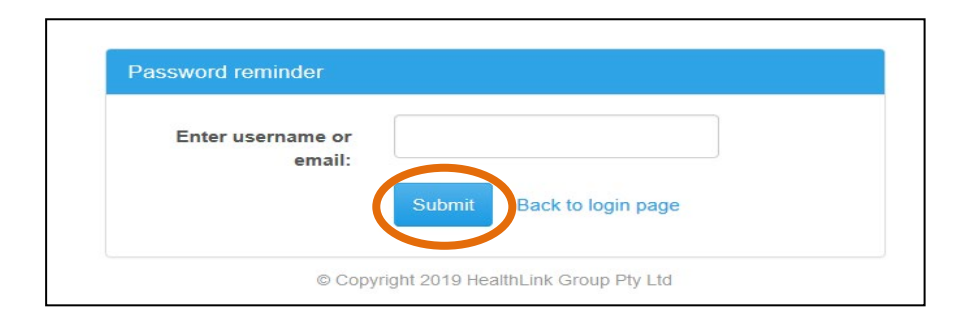

A message stating that your **Login and password were sent to your email address** will show. Once you have received the emailed, please click on the link and you will be taken to the screen to enter a new password. Once you have entered the new password a message stating that **Password was changed** will show. Click on the **Back** button and you will be taken back to the login screen.

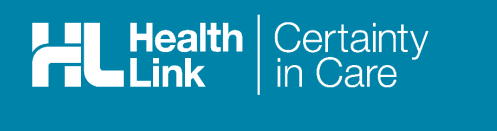

### To reset your Password

Once you are logged on to the directory you can change your password at any time.

1. Click on your username on the far-right hand corner and choose Change password

| Health Certaint         | Y A Sites Providers |              |              |               | Any field      | ✓ Contains ✓    | search |       | ٩          | - Laurawhi -    |
|-------------------------|---------------------|--------------|--------------|---------------|----------------|-----------------|--------|-------|------------|-----------------|
| My Providers My Practic | e 🖨 🗸               |              |              |               |                |                 |        |       | Displaying | Change password |
|                         | Site Name           | Service Type | Site Contact | Primary Phone | HealthLink EDI | Vendor Software | Suburb | State | Post Cod   |                 |

2. Enter your old password, a new password and confirm the new password and select **Submit**. Once submit has been selected it will give you notification that password has been changed.

| Change password                                               |                                                                                                    |
|---------------------------------------------------------------|----------------------------------------------------------------------------------------------------|
| Old password:                                                 |                                                                                                    |
| New password:                                                 |                                                                                                    |
| Confirm password:                                             |                                                                                                    |
| Please ensure that passwords<br>4 unique characters, 2 digits | meet a minimum length of 8 characters including,<br>s and or symbols as well as a upper case letter. |
| © Copyrigh                                                    | t 2019 HealthLink Group Ptv Ltd                                                                      |

3. Select **Back to login page** to be taken back to the home screen. Your password has now been changed.

HealthLink helps over 60,000 healthcare practitioners deliver certainty in care by enabling them to exchange patient information quickly, reliably and securely.

For all queries, please contact HealthLink Customer Care on 1800 125 036 option 1 or email helpdesk@healthlink.net

Monday to Friday (Except Public Holidays) 8:00 am - 6:00 pm.

#### HealthLink

Level 17, 9 Castlereagh Street, Sydney NSW 2000 helpdesk@healthlink.net | au.healthlink.net

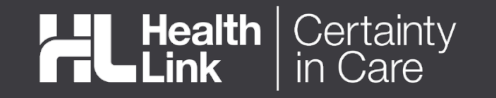